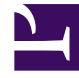

# **GENESYS**

This PDF is generated from authoritative online content, and is provided for convenience only. This PDF cannot be used for legal purposes. For authoritative understanding of what is and is not supported, always use the online content. To copy code samples, always use the online content.

## **Reporting Guide**

**CCPulse Standard Reporting Templates** 

# CCPulse Standard Reporting Templates

### Contents

- 1 CCPulse Standard Reporting Templates
  - 1.1 Pre-engagement Phase Templates
  - 1.2 Engagement Phase Templates
  - 1.3 Importing Genesys Web Engagement Sample Reporting Templates in CCPulse+

Genesys Web Engagement provides the following standard reporting templates that can be imported into CCPulse+:

#### Pre-engagement Phase Templates

Web Engagement includes standard reporting templates for each Web Engagement statistics queue.

| Reporting Template    | Interaction Queue       |
|-----------------------|-------------------------|
| WebEng_Accepted.xtpl  | Webengagement_Accepted  |
| WebEng_Engaged.xtpl   | Webengagement_Engaged   |
| WebEng_Failed.xtpl    | Webengagement_Failed    |
| WebEng_Missed.xtpl    | Webengagement_Missed    |
| WebEng_Qualified.xtpl | Webengagement_Qualified |
| WebEng_Rejected.xtpl  | Webengagement_Rejected  |
| WebEng_Timeout.xtpl   | Webengagement_Timeout   |

#### **Engagement Phase Templates**

Web Engagement includes the following types of standard reporting templates for the engagement phase:

- Report templates on chat and web callback interactions triggered by the Web Engagement process and processed by an agent.
- Report templates for rule based reporting based on the data attached to chat and web callback interactions triggered by the Web Engagement process and processed by an agent.

## Importing Genesys Web Engagement Sample Reporting Templates in CCPulse+

**Note:** For information about using CCPulse+, click Help in the CCPulse+ user interface or see the Reporting 8.0 CCPulse+ Administrator's Guide. The Web Engagement templates for CCPulse+ have an extension of .xtpl, which is an XML format. The documentation for CCPulse+ does not distinguish files by extension and refers to .xtpl files as XML files.

#### Prerequisites

- You have installed CCPulse+ version 8.0.000.36 (or later).
- You are a CCPulse+ administrator.

#### Start

1. Open CCPulse+ and navigate to Tools > Import/Export. The Import/Export Utility opens.

- 2. Select Templates for the Object Type.
- 3. Choose the import source.
  - For Storage 1 Type, select CCPulse+ XML Data Files.
  - For Path To Storage 1, click ... and select the path to the reporting XML template(s) you wish to import. The Genesys Web Engagement Sample Reporting Templates are located in the web\_engagement\_reporting\_template directory on your installation CD.
  - Click Open. The reporting templates are displayed in the Storage 1 Contents box below. For example, if you select the Web Engagement Media Based folder for Path To Storage 1, the reporting templates WebEng\_Chat\_By\_Agent.xtpl and WebEng\_Voice\_By\_Agent.xtpl are displayed Storage 1 Contents.

| Import/Export Utility                                                                                                    | ×                                                                                                    |
|----------------------------------------------------------------------------------------------------|----------------------------------------------------------------------------------------------------|
| Use the '' buttons to select source and destination stora<br>selected template, threshold, or action from one storage t<br>Object Type: Templates | ages. Then, use the >> or << buttons to copy the<br>o the other.                                                                                                    |
| Storage 1 Type:<br>CCPulse+XML Data Files                                                                                                    | Storage 2 Type:<br>CCPulse+ 7.x Storage                                                                                                    |
| Path To Storage 1:<br>C:\G288_8110004_ENU\web_engagemen                                                                                           | Path To Storage 2:<br>C:\Program Files (x86)\GCTI\CCPulse+\St                                                                                                    |
| Storage 1 Contents:                                                                                                    | Storage 2 Contents:<br>S10_Agent_Sales<br>Sales<br>Sim_AllmediaVQ<br>Sim_KP_Agent<br>Sim_Voice<br>Sim_VQ Evaluation<br>SimAll Media<br>SimChat Handling<br>SimE-Mail Handling<br>SimE-Mail Handling<br>SimVoice Handling<br>SimVoice Handling<br>Stats on Agents<br>Stats on Agents<br>Survey Results<br>Task Monitoring Template<br>Tier<br>Tier<br>TierPFS |
| Refresh                                                                                                    | Refresh                                                                                                    |

- 4. Choose the import destination.
  - Select CCPulse+ 7.x Storage for the Storage 2 Type.
  - Select a template in Storage 1 Contents and click the >> button. The template is copied to the Storage 2 Contents box. Repeat for each template you wish to copy from Storage 1 Contents.

| Object Type: Templates                                               | •                                                                                                    |
|----------------------------------------------------------------------|----------------------------------------------------------------------------------------------------|
| Storage 1 Type:                                                      | Storage 2 Type:                                                                                                    |
| CCPulse+XML Data Files                                               | CCPulse+ 7.x Storage                                                                                                    |
| Path To Storage 1:                                                   | Path To Storage 2:                                                                                                    |
| C:\G288_8110004_ENU\web_engagemen                                    | C:\Program Files (x86)\GCTI\CCPulse+\St                                                                                                    |
| Storage 1 Contents:<br>WebEng_Chat_By_Agent<br>WebEng_Voice_By_Agent | Storage 2 Contents:<br>Storage 2 Contents:<br>Sim_AllmediaVQ<br>Sim_KP_Agent<br>Sim_VQ Evaluation<br>Sim_VQ Evaluation<br>SimChat Handling<br>SimChat Handling<br>SimChat Handling<br>SimVoice Handling<br>SimVoice Handling<br>S |

- 5. Repeat steps 3 and 4 for each template you would like to import into CCPulse+.
- 6. Click Close. The Import/Export Utility closes.

End